eDigesto UARG Manual de Usuario

Servicio de Informática y Telecomunicaciones – SIT Unidad Académica Río Gallegos Universidad Nacional de la Patagonia Austral 2019

### Sumario

| 1. Introducción                      | 3 |
|--------------------------------------|---|
| 2. Como acceder al eDigesto          | 3 |
| 3. Realizar una húsqueda Simple      | 5 |
| 3.1 Recursos de Búsqueda Avanzada    | 7 |
| S.I. Recuisos de Dusqueda Intalizada |   |

# Índice de ilustraciones

| Figura 1: Portal UARG                                                         | 4 |
|-------------------------------------------------------------------------------|---|
| Figura 2: Pantalla inicial del eDigesto. Se exhibe el modo de búsqueda simple | 5 |
| Figura 3: Resultados de la búsqueda                                           | 6 |
| Figura 4: Visualización del Instrumento Legal en formato PDF                  | 6 |
| Figura 5: Búsqueda Avanzada del eDigesto                                      | 7 |

### 1. Introducción

El Decreto Presidencial 1172/03 (Acceso a la Información Pública), en su Anexo VII – Reglamento General del acceso a la Información Pública para el Poder Ejecutivo Nacional – establece que la finalidad del acceso a la información es permitir y promover una efectiva participación ciudadana, a través de la información completa, adecuada, oportuna y veraz.

El eDigesto UARG (en adelante eDigesto) es un motor de búsqueda libre accesible desde la web, pensado y diseñado para facilitar el acceso a los Instrumentos Legales de la Unidad Académica Río Gallegos. A través de eDigesto es posible acceder a una base de datos de aproximadamente 30 mil instrumentos legales (datos 2019) con diferentes filtros avanzados, que permiten realizar búsquedas por rangos de fecha, tipo de instrumento legal, palabras clave y números de expediente, entre otros. Su nuevo diseño está basado en tecnologías vigentes como PDF y Bootstrap, lo que permite el acceso a través de distintos dispositivos como teléfonos celulares, tablets y computadoras portátiles.

Este manual le guiará en la utilización del eDigesto.

## 2. Como acceder al eDigesto

El acceso al eDigesto UARG se realiza a partir del Portal Institucional de la UARG – <u>www.uarg.unpa.edu.ar</u>. El acceso al Portal se hace vía Internet. Es decir, podrá acceder al sistema desde cualquier ubicación con una computadora<sup>1</sup> que posea acceso a Internet y un navegador actualizado (Internet Explorer, Mozilla Firefox, etc.).

Una vez que esté conectado a Internet, deberá abrir un navegador e introducir la dirección del Portal UARG (www.uarg.unpa.edu.ar). Se exhibirá una página como la que se ve en la Figura 1:

<sup>1</sup> El Portal UARG tendrá un diseño responsivo (<u>https://es.wikipedia.org/wiki/Dise%C3%B10\_web\_adaptable</u>), lo que implica en que se podrá acceder desde cualquier dispositivo móvil (Celular, *Tablet*) o computadora.

UNPA UARG

Noticias de la UARG

LA ESCUELA INFANTIL DE LA UNPA-UARG CUMPLE 6 AÑOS

tendrà lugar el viernes 5 de mayo en el Gimnasio del...

Created on 17 Marzo 2017

#### Próximos Eventos

onstruyendo Estrategias en dministración, su importancia en el gro de la competitividad. 20/Abr/2017 - 10/Jun/2017 urso de Francés Turístico 31/Mar/2017 - 23/Jun/2017 ferencia "Estrategias de ubsistencia de los cazadores colectores Pampeanos durante el oloceno" 09/May/2017 rso: "De maestros y discipulos ina mirada filisófica sobre el enseñar v el aprender" 11/May/2017 - 13/May/2017 Dia del Docente Universitario (No aborable para este sectori 15/May/2017 - 15/May/2017 Examenes turno mayo 2017 24/May/2017 - 31/May/2017 Ver el Calendario Completo

#### Eventos por Categoría

ctividades Culturales y Deportivas

sas de Examen lendario Académico UNPA rsos y Jornadas

as no Laborables vestigación y Postgrado das las categorias...

### Campus TV

Leer mas

Publicado : Miércolea, 03 Mayo 2017 12:21

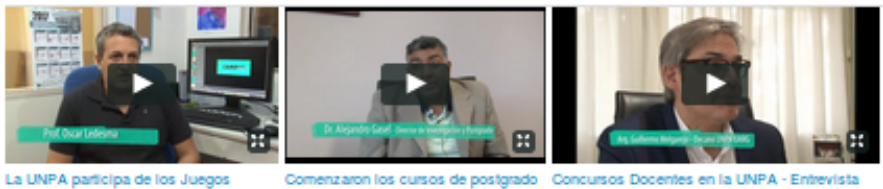

......

- 11

La Escuela Infantil de la Unidad Académica Rio Gallegos de la UNPA celebrará su 6º aniversario. El acto conmemorativo

Universitarios Argentinos

en la UNPA-UARG

Decano Guillermo Melgarejo

1234 5676

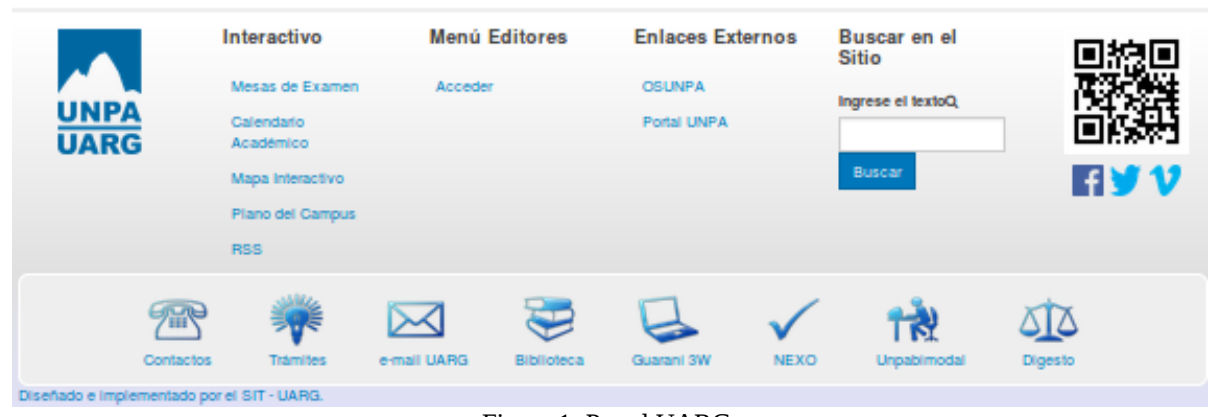

Figura 1: Portal UARG.

Desde el sitio encontrará el ícono eDigesto, ubicado en la barra inferior de la página. Se abrirá el sistema conforme se ve en la Figura 2:

| P eDigesto UARG                                                                                              | Av                     | anzada |
|----------------------------------------------------------------------------------------------------|------------------------|--------|
| Texto de Búsqueda                                                                                            |                        |        |
| Learne al Turke de Décembro Dese prior province province de la filme de Manuelle annancée                    |                        |        |
| ingrese el rexto de busqueda. Para mas opciones, puede unizar la busqueda avanzada.<br>Resultados por pagina |                        |        |
| Mostrar 10 resultados por pagina                                                                             |                        | -      |
| Realizar nueva búsqueda                                                                                      |                        |        |
|                                                                                                    |                        |        |
|                                                                                                    |                        |        |
|                                                                                                    |                        |        |
|                                                                                                    |                        |        |
|                                                                                                    |                        |        |
|                                                                                                    |                        |        |
|                                                                                                    |                        |        |
|                                                                                                    |                        |        |
|                                                                                                    |                        |        |
|                                                                                                    |                        |        |
|                                                                                                    |                        |        |
| © SIT - UARG                                                                                                 | Login Creditos Digesto |        |
|                                                                                                    |                        |        |

### 3. Realizar una búsqueda Simple

Tras ingresar al eDigesto, se puede observar la búsqueda **Simple**. Esta modalidad funciona como una búsqueda textual y se realiza sobre el **texto completo de los Instrumentos Legales**. De este modo, podrá buscar distintos contenidos tales como proyectos y actividades de extensión y de investigación (por su título), antecedentes tales como solicitudes de equivalencias o designaciones (por su nombre y apellido), entre otros.

Para realizar una búsqueda eficiente, se recomienda evitar utilizar términos genéricos tales como "visto", "expediente" o "proyecto", ya que son muy frecuentes y la búsqueda tendrá como resultado una gran cantidad de Instrumentos Legales.

Luego de ingresar el texto que desea buscar, seleccione la cantidad de registros que desea ver por página y presione el botón **Realizar nueva búsqueda**. Se exhibirá una lista con los resultados, tal como se puede observar en la Figura 3. Para acceder al Instrumento Legal, pulse sobre el ícono rojo ubicado a la derecha de la descripción.

Si la búsqueda realizada arroja muchos resultados, puede utilizar la **búsqueda avanzada**. La búsqueda avanzada se detalla en la próxima sección de este documento - 3.1. Recursos de Búsqueda Avanzada.

| SIT                                                                                                    |                                                                                                    |                                                                                              |        |
|----------------------------------------------------------------------------------------------------|----------------------------------------------------------------------------------------------------|----------------------------------------------------------------------------------------------|--------|
| Ingrese el Texto de Búsqueda. Para má                                                                                                    | s opciones, puede utilizar la búsqueda avanzada.                                                                                                    |                                                                                              |        |
| Resultados por pagina                                                                                                    |                                                                                                    |                                                                                              |        |
| Mostrar 10 resultados p                                                                                                    | or pagina                                                                                                    |                                                                                              | -      |
| Resultados de la Búsqueda                                                                                                    |                                                                                                    |                                                                                              |        |
| Se encontraron 19 resultados                                                                                                    |                                                                                                    |                                                                                              |        |
| Se encontraron 19 resultados<br>UARG - DISPOSICION del DECA<br>SIT, la Sra. VERGARA Maria Fer                                                                                                    | VATO Nº 523 - Creado el 12/07/2017<br>anda, como Jefa del Sector Compras y el M.M.O. PALLERO Rodolfo co                                                                                                    | mo Director de Economía y                                                                    | B      |
| Se encontraron 19 resultado:<br>UARG - DISPOSICION del DECA<br>SIT, la Sra. VERGARA María Fer<br>UARG - ACUERDO del CONSEJI<br>SIT-UARG Nº 070/16 el Mg. Alber                                                                                                    | VATO № 523 - Creado el 12/07/2017<br>anda, como Jefa del Sector Compras y el M.M.O. PALLERO Rodolfo co<br>DE UNIDAD № 604 - Creado el 05/12/2016<br>A. Osiris SOFIA, eleva el detalle de artículos entregados en donación p                                                                                                    | mo Director de Economía y<br>or parte de la Emp                                              | E<br>E |
| Se encontraron 19 resultado:<br>UARG - DISPOSICION del DECA<br>SIT, la Sra. VERGARA María Fer<br>UARG - ACUERDO del CONSEJI<br>SIT-UARG Nº 070/16 el Mg. Albet<br>UARG - ACUERDO del CONSEJI<br>SIT-UARG Nº 062/16 interpuesta                                                                | ATO № 523 - Creado el 12/07/2017<br>anda, como Jefa del Sector Compras y el M.M.O. PALLERO Rodolfo co<br>DE UNIDAD № 604 - Creado el 05/12/2016<br>A. Osiris SOFIA, eleva el detalle de artículos entregados en donación p<br>DE UNIDAD № 586 - Creado el 21/11/2016<br>or el Director del Servicio de Informática y Telecomunicaciones Mg. Aib                                                                                                    | mo Director de Economía y<br>or parte de la Emp<br>ert Osiris SOFIA, me                      | B<br>B |
| Se encontraron 19 resultado:<br>UARG - DISPOSICION del DECA<br>SIT, la Sra. VERGARA María Fer<br>UARG - ACUERDO del CONSEJI<br>SIT-UARG Nº 07016 el Mg. Albet<br>UARG - ACUERDO del CONSEJI<br>SIT-UARG Nº 05216 interpuesta<br>UARG - ACUERDO del CONSEJI<br>SIT-UARG Nº 058/16 el Mg. Albet | VATO № 523 - Creado el 12/07/2017<br>anda, como Jefa del Sector Compras y el M.M.O. PALLERO Rodolfo co<br>I DE UNIDAD № 604 - Creado el 05/12/2016<br>A. Osiris SOFIA, eleva el detalle de artículos entregados en donación p<br>DE UNIDAD № 586 - Greado el 21/11/2016<br>or el Director del Servicio de Informática y Telecomunicaciones Mg. Alb<br>DE UNIDAD № 414 - Greado el 27/09/2016<br>A. Osiris SOFIA, informa la donación de una impresora multifunción HF | mo Director de Economia y<br>or parte de la Emp<br>ert Osiris SOFIA, me<br>Protosmart – C428 |        |

Figura 3: Resultados de la búsqueda

Luego de presionar el ícono para visualizar el documento, el navegador abrirá una nueva pestaña con el documento, como se ve en la Figura 4.

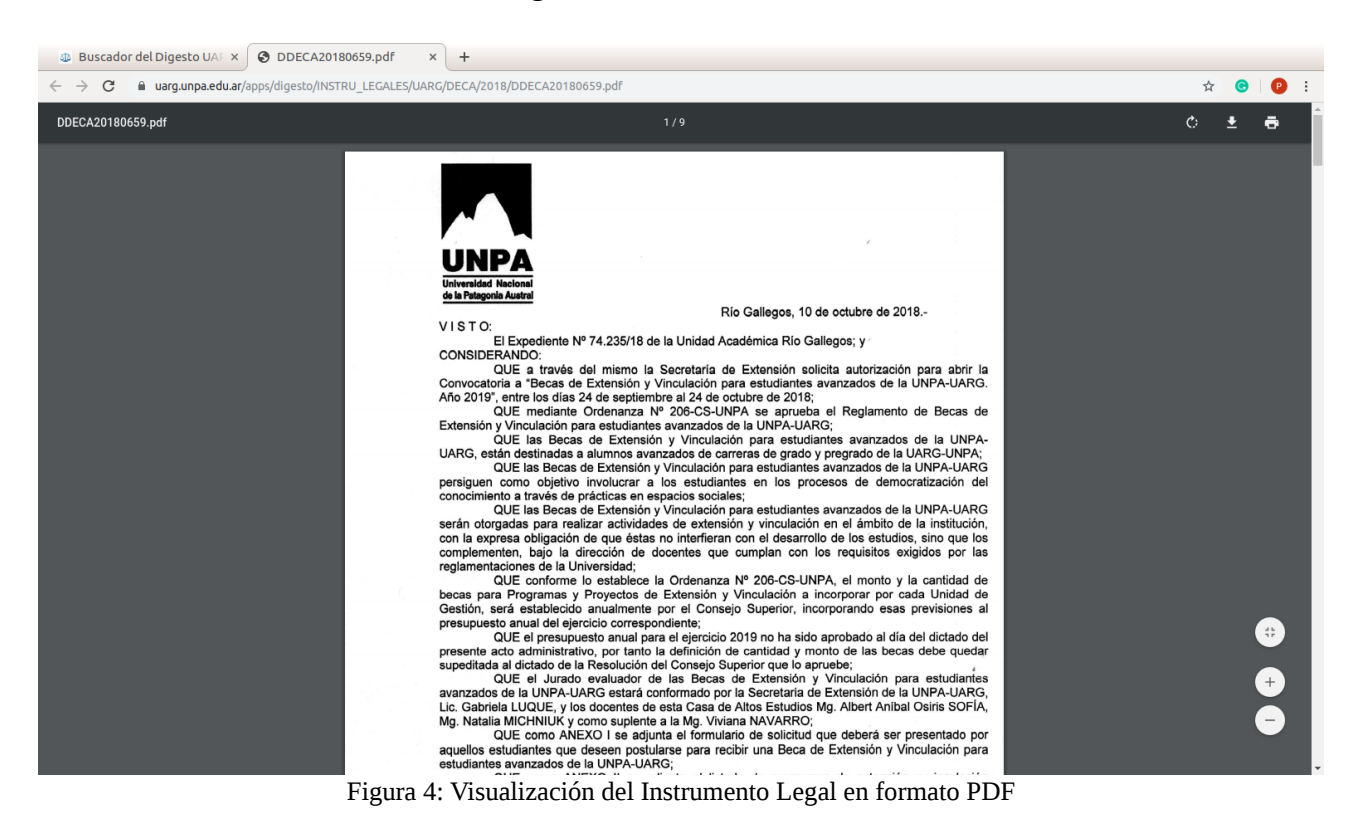

Los Instrumentos Legales visualizados en el sistema eDigesto **no poseen validez legal** sin la correspondiente certificación de las autoridades de la Unidad Académcia Río Gallegos.

### 3.1. Recursos de Búsqueda Avanzada

El sistema eDigesto dispone de una serie de filtros de búsqueda avanzada que permiten una búsqueda más precisa de acuerdo a criterios preestablecidos. Para acceder a la búsqueda avanzada, se debe presionar el botón **Avanzada**, ubicado en el menú superior. Conforme se ve en la Figura 5, se exhibirá el menú de búsqueda avanzada, ubicado a la izquieda.

| eDigesto UARG                                                                                                    | sing sector sector sector sector sector sector sector sector sector sector sector sector sector sector sector s |
|----------------------------------------------------------------------------------------------------|----------------------------------------------------------------------------------------------------|
| Búsqueda Avanzada                                                                                                  |                                                                                                    |
| Ingrese las opciones de Búsqueda a continuación, o bien<br>puede volver a la búsqueda simple.<br>Texto de Búsqueda |                                                                                                    |
| Tipo de Búsqueda                                                                                                   |                                                                                                    |
| Frase Exacta                                                                                                    |                                                                                                    |
| Por Número de Expediente                                                                                           |                                                                                                    |
|                                                                                                    |                                                                                                    |
| Número Año                                                                                                    |                                                                                                    |
| Por número de Instrumento Legal                                                                                    |                                                                                                    |
|                                                                                                    |                                                                                                    |
| Desde Hasta                                                                                                    |                                                                                                    |
| Tipo de Instrumento Legal                                                                                          |                                                                                                    |
| Seleccione •                                                                                                    |                                                                                                    |
| Búsqueda por Fecha                                                                                                 |                                                                                                    |
| 0                                                                                                    |                                                                                                    |
| Fecha Inicial Fecha Final Resultados por página:                                                                   |                                                                                                    |
| 10 •                                                                                                    |                                                                                                    |
| Poplizar búsquoda                                                                                                  |                                                                                                    |
|                                                                                                    |                                                                                                    |
|                                                                                                    |                                                                                                    |
|                                                                                                    | © SIT - UARG Login Creditos Digesto                                                                             |

Figura 5: Búsqueda Avanzada del eDigesto.

La búsqueda avanzada contempla las siguientes opciones:

- Tipo de búsqueda: funciona en conjunto con el texto de búsqueda. Permite buscar:
  - Frase exacta debe aparecer en los Instrumentos Legales exactamente como están consignadas en el campo. Ej.: "Programa Estilos de Vida Saludable".
  - Todas las palabras deben figurar todas las palabras consignadas, en cualquier orden y en cualquier lugar del texto del Instrumento Legal. Ej.: "Convocatoria Extensión"
  - Cualquiera de las palabras debe figurar al menos una de las palabras consignadas en el texto del Instrumento Legal.
- Número de Expediente: Permite buscar los instrumentos legales relacionados con un número de expediente en particular.
- Año (expediente): Busca los Instrumentos Legales relacionados con los expedientes elaborados en el año consignado. A modo de ejemplo, al incorporar "2018" se mostrarán los Instrumentos de los Expedientes de ese año.
- Número de Instrumento Legal: permite emitir una serie de Instrumentos Legales por su número. Por ejemplo, del 1 al 100.

- Tipo de Instrumento Legal: Actualmente se encuentran disponibles Instrumentos Legales de tipo Acuerdo (Consejo de Unidad) o Disposición (Decano).
- Rango de fechas de los Instrumentos Legales. Ej.: Para obtener todos los instrumentos desde 2017 a 2018, se debe seleccionar desde 01/01/2017 hasta 31/01/2018.

Es posible combinar distintos filtros de la búsqueda avanzada. A continuación se ven ejemplos:

- Todos los Acuerdos del Consejo de Unidad de los años 2015 al 2018:
  - Tipo de Instrumento: Acuerdo
  - Fecha Inicial: 01/01/2015
  - Fecha Final: 31/12/2018.
- Todas las disposiciones relacionadas con el docente "José Perez" desde su incorporación el 21/04/2013 hasta la fecha:
  - Texto: José Perez
  - Tipo de búsqueda: Todas las palabras (Puede figurar como Pérez José, José Perez, José Luis Pérez, etc.)
  - Fecha Inicial: 21/04/2013.
  - No se aplica una fecha final.
- Las 100 primeras Disposiciones del Decano durante el año 2016:
  - Número de Instrumento Legal: Desde 1, Hasta 100.
  - Tipo de Instrumento Legal: Disposición.
  - Fecha Inicial: 01/01/2016
  - Fecha Final: 31/12/2016